(S5PV210) Mango210 Qt4 Filesystem 포팅 가이드 베이스 소스 buildroot-2012.05 , kernel : 3.0.8

| 8GB MMC Card 준비 (테스트 Transcend 8GB 6 Class) |           |          |                |              |             |
|---------------------------------------------|-----------|----------|----------------|--------------|-------------|
| PC Linux PC 에 삽입                            |           |          |                |              |             |
| [root@HP-note-jji sdwriter]# <b>df</b>      |           |          |                |              |             |
| Filesystem                                  | 1K-blocks | Used A   | Available Use% | 6 Mounted on |             |
| /dev/sda5                                   | 115345960 | 12046528 | 97440104       | 12% /        |             |
| udev                                        | 886452    | 12       | 886440         | 1% /dev      |             |
| tmpfs                                       | 358104    | 900      | 357204         | 1% /run      |             |
| none                                        | 5120      | 0        | 5120           | 0% /run/lock |             |
| none                                        | 895260    | 76       | 895184         | 1% /run/shm  |             |
| /dev/sdb2                                   |           | 231808   | 8 147592       | 2 84216      | <b>6</b> 4% |
| /media/57f8f4bc-abf4-655f-bf67-946fc0f9f25b |           |          |                |              |             |
| /dev/sdb1                                   | 701950    | 8 3748   | 88 698202      | 0 1% /media  | /0000-      |
| 3333                                        |           |          |                |              |             |
| /dev/sdb4                                   |           | 103328   | 3 4152         | 93844        | 5%          |
| /media/af681c35-4e43-ba0f-26dc-92a8ff743183 |           |          |                |              |             |
| /dev/sdb3                                   |           | 354284   | 4 75728        | 3 260268     | 23%         |
| /media/64f2d0be-02cd-6e99-a1a7-0d747940ac4e |           |          |                |              |             |

192.168.0.113:/home/icanjji/work/ 1746752512 629174272 1030156288 38% /media/113

"df" 명령으로 파티션 확인

[root@HP-note-jji sdwriter]**# sudo ./sdwriter sdb 210** Mango SD Writer V1.0

Unmount all : success

Partition Create : success

Write Mango210 BL1 : success Write Mango210 Uboot : success Write Mango210 Kernel : success

Android Filesystem Create : success

Gnome Filesystem Create : success

Unmount all : success

Success

## How to Compile
\$ cd uboot/
\$ ./ build\_uboot

커널

\$ ./build\_kernel defconfig mango210\_10\_1inch\_mrvl8787\_defconfig
\$ ./build\_kernel

## build root 컴파일

[icanjji@crz-server113 buildroot-2012.05]\$ cp mango210\_defconfig .config [icanjji@crz-server113 buildroot-2012.05]\$ ./build\_rootfs.sh

부팅 모드는 SD Boot 모드로 합니다. 2,3번 On

Linux tool 복사

image₩bl1\_image₩ 에 # cp smdk-usbdl /bin/

## u-boot Write 방법 u-boot 실행 후 MANGO210 # dnw 21000000 ; movi write u-boot 21000000

Host PC에서 (Linux) [root@HP-note-jji sdwriter]# smdk-usbdl -f u-boot.bin -a 21000000 ## kernel Write 방법 u-boot 터미널 창에서 MANGO210 # dnw 21000000 ; movi write kernel 21000000

Host PC (Linux)

[root@HP-note-jji sdwriter]# smdk-usbdl -f zImage -a 21000000

u-boot에서 환경 설정

setenv bootcmd 'movi read kernel 20008000;bootm 20008000' setenv bootargs "root=/dev/mmcblk0p2 rootfstype=ext3 console=ttySAC1,115200 rootwait"

부팅 합니다.

Qt4 example 테스트 방법

터치 테스트 방법 부팅 후 # cat /proc/bus/input/devices I: Bus=0019 Vendor=0001 Product=0001 Version=0100 N: Name="gpio-keys" P: Phys=gpio-keys/input0 S: Sysfs=/devices/platform/gpio-keys.0/input/input0 U: Uniq= H: Handlers=kbd event0 B: PROP=0 B: EV=3 B: KEY=10000 40000000 I: Bus=0018 Vendor=0000 Product=0000 Version=0000 N: Name="s3c\_ts" P: Phys= S: Sysfs=/devices/virtual/input/input1 U: Uniq=

```
H: Handlers=kbd mouse0 event1
```

B: PROP=0

B: EV=b

- B: KEY=400 0 4 0 2000000 0 40000800 c0040 0 0 0
- B: ABS=2650000 1000003

```
export QWS_MOUSE_PROTO="tslib:/dev/input/event1"
export TSLIB_TSEVENTTYPE=INPUT
export TSLIB_TSDEVICE=/dev/input/event1
export TSLIB_CALIBFILE=/etc/pointercal
export TSLIB_CONFFILE=/etc/ts.conf
export TSLIB_PLUGINDIR=/usr/lib/ts
export LD_LIBRARY_PATH=/usr/lib:/lib
export QWS_SIZE=1280*800
export QWS_DISPLAY=Transformed:Rot270:VNC:LinuxFb
보정 방법
# ts_calibrate
```

```
# cat /etc/pointercal
```

66319 480 -1649264 -227 66371 -291440 65536 1280 80080 800

# /usr/share/qt/examples/touch/pinchzoom/pinchzoom –qws 수행하면 됩니다.

## 디스플레이 관련 (Rotation)

export QWS\_DISPLAY=Transformed:Rot270:VNC:LinuxFb

화면 로테이션 관련

Buildroot에서

Graphics

drivers

x Arrow keys navigate the menu. <Enter> selects submenus --->. Highlighted letters are х х hotkeys. Pressing <Y> selectes a feature, while <N> will exclude a feature. Press х x <Esc><Esc> to exit, <?> for Help, </> for Search. Legend: [\*] feature is selected [] х feature is excluded х х х qqqqqqqqqqqqqqk x [\*] х Linux Framebuffer х хх [\*] Transformed Х х хх [\*] Qt Virtual Framebuffer х х хх [\*] VNC х Х хх [\*] multiscreen х Х

х х х х

\*\*\* directfb Qt driver not available (need directfb) \*\*\*

을 configuration합니다.

I recompiled qt-embedded with the option

-qt-gfx-transformed

and when I launch the application I use the command

./myapp -qws -display transformed:Rot90

## 디버깅

커널에

include/linux/input.h:#define EV\_VERSION 에 정의가 되어 있다. 하지만, buildroot는 EV\_VERSION이 0x010001

0x010000

```
이다.
```

```
커널을 3.0.8 로 업그레이드 했다.
```

```
커널에서 10.1" 드라이버를 수정을 했다.
"drivers/input/touchscreen/mango_ft5x06_ts.c"
```

```
static void ft5x0x_report_value(void) 함수에서 추가
•••••
if (event->touch_point) {
                input_report_abs(data->input_dev, ABS_X, event->au16_x[0]);
                input_report_abs(data->input_dev, ABS_Y, event->au16_y[0]);
    }
        input_sync(data->input_dev);
    if (event->touch_point == 0) {
        ft5x0x_ts_release();
        return ;
    }
}
####
static int
ft5x0x_ts_probe(struct i2c_client *client, const struct i2c_device_id *id)
{
...
set_bit(KEY_VOLUMEDOWN, ft5x0x_ts->input_dev->keybit);
        /* For single touch */// CRZ
        input_set_abs_params(input_dev, ABS_X, 0, SCREEN_MAX_X, 0, 0);
        input_set_abs_params(input_dev, ABS_Y, 0, SCREEN_MAX_Y, 0, 0);
#####
```

부팅 시 자동으로 환경 설정 위해서 파일 시스템에 /etc/profile.d 에 만들자 Qt\_config.sh 이름으로 다시 만들자

# mkdir /etc/profile.d
# vi /etc/profile.d/Qt\_config.sh

#!/bin/sh echo "Qt4 TSlib Environment Start" echo "-------" export QWS\_MOUSE\_PROTO="tslib:/dev/input/event1" export TSLIB\_TSEVENTTYPE=INPUT export TSLIB\_TSDEVICE=/dev/input/event1 export TSLIB\_CALIBFILE=/etc/pointercal export TSLIB\_CONFFILE=/etc/ts.conf export TSLIB\_PLUGINDIR=/usr/lib/ts export LD\_LIBRARY\_PATH=/usr/lib:/lib export QWS\_SIZE=1280\*800 export QWS\_DISPLAY=Transformed:Rot270:VNC:LinuxFb

# chmod 755 /etc/profile.d/Qt\_config.sh

리부팅 후 이상없이 동작한다.

mango210 login: root Qt4 TSlib Environment Start -------# env HISTFILESIZE=1000 INPUTRC=/etc/inputrc TSLIB\_TSDEVICE=/dev/input/event1 USER=root HOSTNAME=mango210 LD\_LIBRARY\_PATH=/usr/lib:/lib TSLIB\_TSEVENTTYPE=INPUT HOME=/root QWS\_SIZE=1280\*800 PAGER=/bin/more PS1=# TSLIB\_PLUGINDIR=/usr/lib/ts LOGNAME=root TERM=vt100 PATH=/bin:/sbin:/usr/bin:/usr/sbin:/usr/bin/X11:/usr/local/bin TSLIB\_CONFFILE=/etc/ts.conf DMALLOC\_OPTIONS=debug=0x34f47d83,inter=100,log=logfile HISTSIZE=1000 SHELL=/bin/sh QWS\_DISPLAY=Transformed:Rot270:VNC:LinuxFb PWD=/root TSLIB\_CALIBFILE=/etc/pointercal QWS\_MOUSE\_PROTO=tslib:/dev/input/event1 EDITOR=/bin/vi